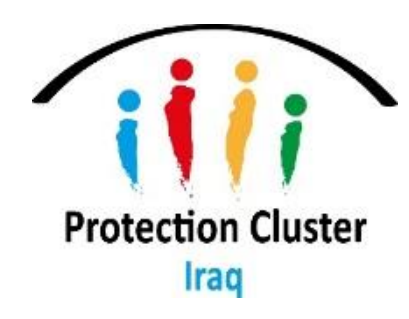

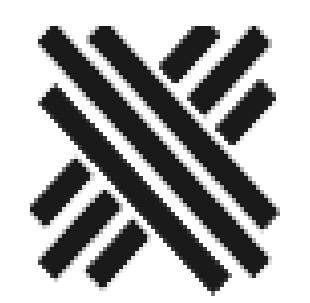

## **Iraq National Protection Cluster**

# **Services Advisor Platform**

Instructions on how to use Service Advisor for referrals

## What is Services Advisor:

- An online web platform for Cluster Coordinators and protection service providers (service mapping tool)
- Provides up-to-date information about availability of humanitarian assistance/protection services in precise locations in Iraq
- Services Advisor is available in English, Arabic and Kurdish
- For now, Service Advisor will only include National Protection Cluster services (GP, GBV, CP, HLP, MA).

## **Advantages of Services Advisor:**

- Comprehensive service mapping tool that covers National Protection Cluster/sub-clusters
- Organizations are able to visualize their services on an interactive map
- Services Advisor support the referrals among humanitarian protection partners
- Services Advisor is user friendly and provides the ability to add many services in one location
- Partners are able to add many details/information about their services
- Add details about the service that are not available usually in the 4Ws
- Services are uploaded <u>one</u> time only on the Services Advisor Platform
  - However, partners will be requested to revise/update their services every <u>6 months</u> and/or every time there are changes in programming/services offered by their organisation

## How does it work:

- Link to Services Advisor:
- <u>https://iraq.servicesadvisor.org/#/</u>
- Users of Services Advisor can filter by:
  - category of service (such as GBV, CP, GP, HLP and Mine Action services),
  - location,
  - service provider and,
  - eligibility/referral criteria.

# MAIN FEATURES

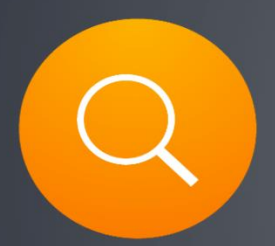

Search by category and organization

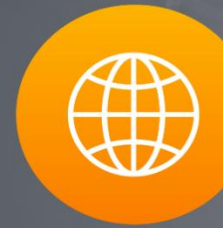

Find services that do not require referral

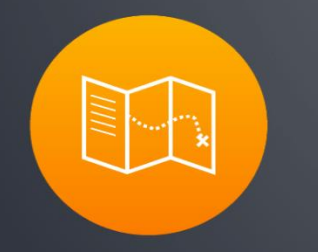

List view and zoomable map view of services info

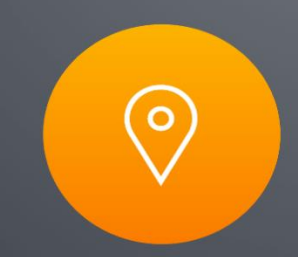

Find the service provider closest to you

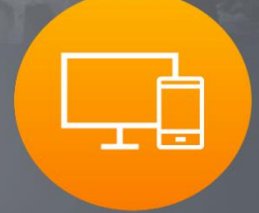

Desktop and mobile web app version

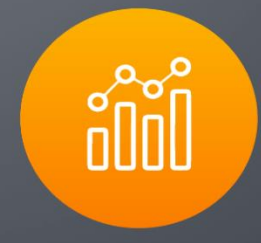

Analytics to see most accessed services

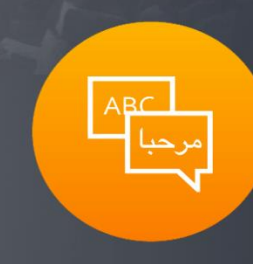

Language localization

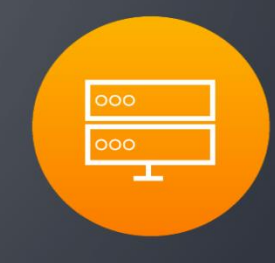

Easily create and download reports

Services Advisor **K** Front View - <u>https://iraq.servicesadvisor.org/#/</u>

## **Referrals User Guide**

| MORE HETERS                                                                                                    |                                                                         | English                                            |
|----------------------------------------------------------------------------------------------------|-------------------------------------------------------------------------|----------------------------------------------------|
| Bozova Mardin Mardin Al-Malikiyah Semdinili Al-Malikiyah Al-Qamishli Al-Malikiyah Al-Qamishli Al-Malikiyah Al-Qamishli Al-Malikiyah Al-Qamishli Akre Soran Naqadeh Mahabad Mah Neshan Zanjan | To find a service, select from the category or region below. Use the    | filter button above to further refine your search. |
| Ayn Isa AL#Hasakah 5 Mosul 57 Pail Qaladiza Bukan Tikab Zarrinabad Qazvin Ghevdar Takatar                                                                                                    |                                                                         | [11] ≔                                             |
| Ar Raqqah<br>Ma'adan<br>Ma'adan                                                                                                    | <ul> <li>Schild Protection</li> <li>Gender Based Violence</li> </ul>    | 31) =<br>61) =                                     |
| As Suvar Deinez-Zor Daqug Halabia Corveh Kabudar Ahang Gharqabad                                                                                                    | General Protection                                                      | 62 II                                              |
| As Sukhnah Khara'ij Baiji Baiji Soñghor Hamedan                                                                                                    | <ul> <li>You Housing, Land and Property</li> <li>Mine Action</li> </ul> | 10 II                                              |
| Al-<br>Haditha<br>Samarra<br>Samarra                                                                                                    | ►REGION                                                                 |                                                    |
| Akashat Hit A Buzubah Mandali Eywan Aleshtar                                                                                                    | ♥ORGANIZATIONS                                                          |                                                    |
| Fallwahr<br>Fallwahr<br>16<br>Baghdad<br>Mehran Darreh Shahr                                                                                                    | ACTED                                                                   | AFKAR                                              |
| Al Muşaiyib Az Zübaydiyah<br>Al Muşaiyib Az Zübaydiyah<br>Al Hillah                                                                                                    | AL Mesalla                                                              | ASFL                                               |
| Al Nukhaib 2 Nafar Deztul<br>Al Nukhaib 2 Nafar AbdolKhan-<br>Am, ah AbdolKhan-<br>Al Nukhaib AbdolKhan-<br>Al Nukhaib AbdolKhan-                                                            | Al-Mortaqa                                                              | BLUMONT                                            |
| Turayf Al-Ru ha Al-Shatrah Al-Shatrah Ahvaz usu                                                                                                    | BROB                                                                    | CARE                                               |
| Arar Nas, Jah Al Qurna Lika<br>Chamran Town Babl                                                                                                    | CDO (CD O) Con Development Organization                                 | CordAid Cordaid Strategy Condenses                 |
| Al Uwayqilah Al Salman Umm,Qasr                                                                                                    | DAI DORCAS                                                              |                                                    |
| al Jandal<br>Rafha<br>V0.21.0                                                                                                    | Emma                                                                    | GW 🛞 🗆                                             |
|                                                                                                    |                                                                         |                                                    |

There are 5 main components of the system frontend

- 1. The interactive map section
- 2. The category (sector) section
- 3. The region(governorate) section
- 4. The Organization
- 5. The filter section

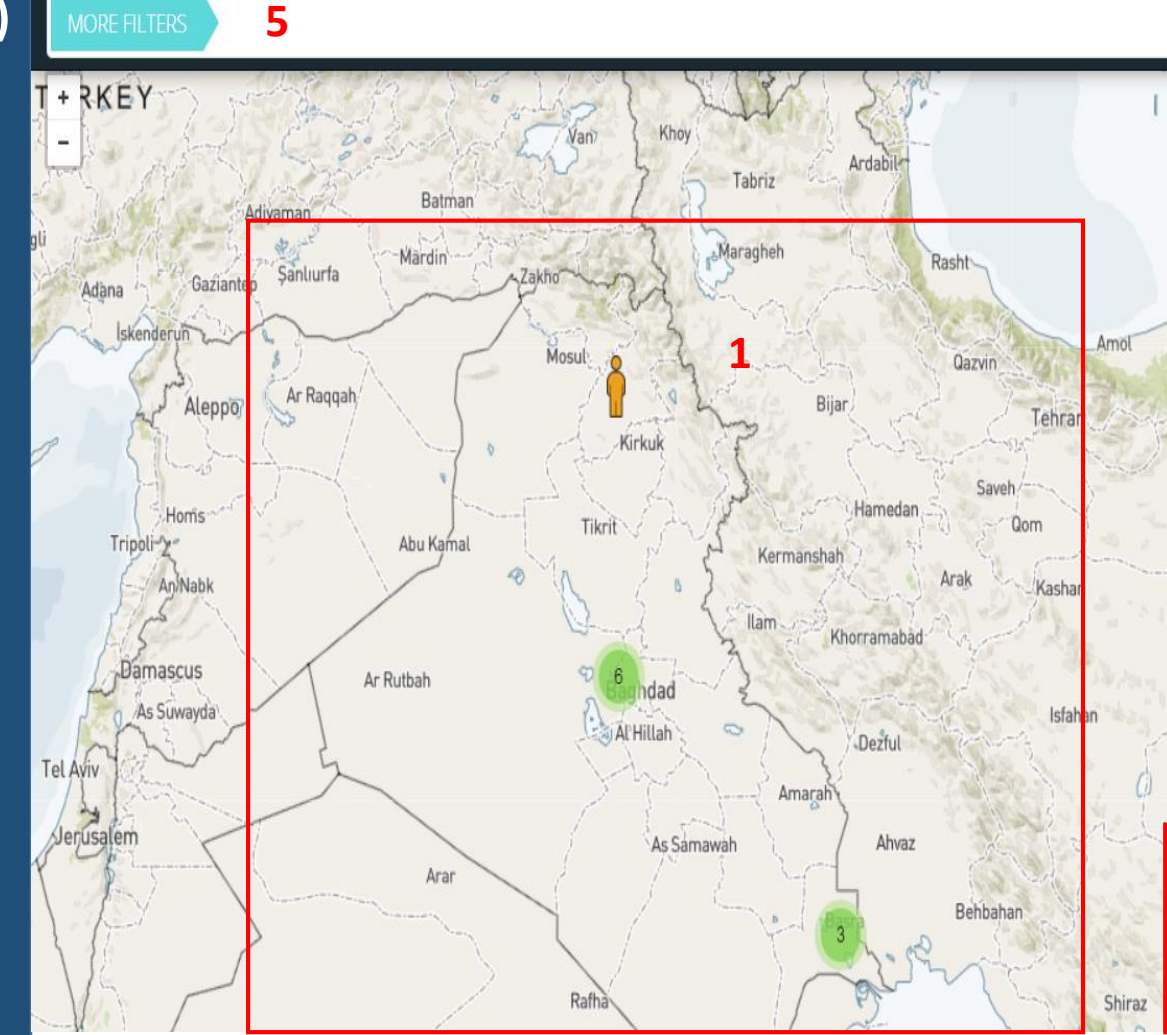

### Services Advisor

To find a service, select from the category or region below. Use the filter button above to further refine your search.

| Search                                          | SEARCH                | H CLEAR              |                                        |
|-------------------------------------------------|-----------------------|----------------------|----------------------------------------|
| ✓CATEGORY                                       |                       |                      |                                        |
|                                                 | 2                     |                      | 9 🗉                                    |
| Child Protection                                | 2                     |                      | 0≡                                     |
| Gender Based Violence                           | e                     |                      | 2 ≡                                    |
| General Protection                              |                       |                      | 6 🗉                                    |
| Housing, Land and Pro                           | operty                |                      | 2 🗉                                    |
| Mine Action                                     |                       |                      | 0 =                                    |
| <ul> <li>Al-Anbar</li> <li>Al-Basrah</li> </ul> |                       |                      | 0=                                     |
| ✓ORGANIZATIONS                                  |                       |                      |                                        |
| ACF                                             | CONTRE<br>CAFAIM      | ASFL                 | * ************************************ |
| CARE                                            | 😂 care <sup>.</sup> 🗆 | cocc                 |                                        |
| OXFAM                                           | OXFAM                 | UNHCR                |                                        |
| Powered by PeaceGeeks                           |                       | A service provided I | ey<br>Recy                             |

The tool will indicate the user current location

The tool allows you to filter on the available required services (based on a pre defined taxonomy of services, location or by organization.

Based on the selected filter, the tool will show the list of service locations close to your location.

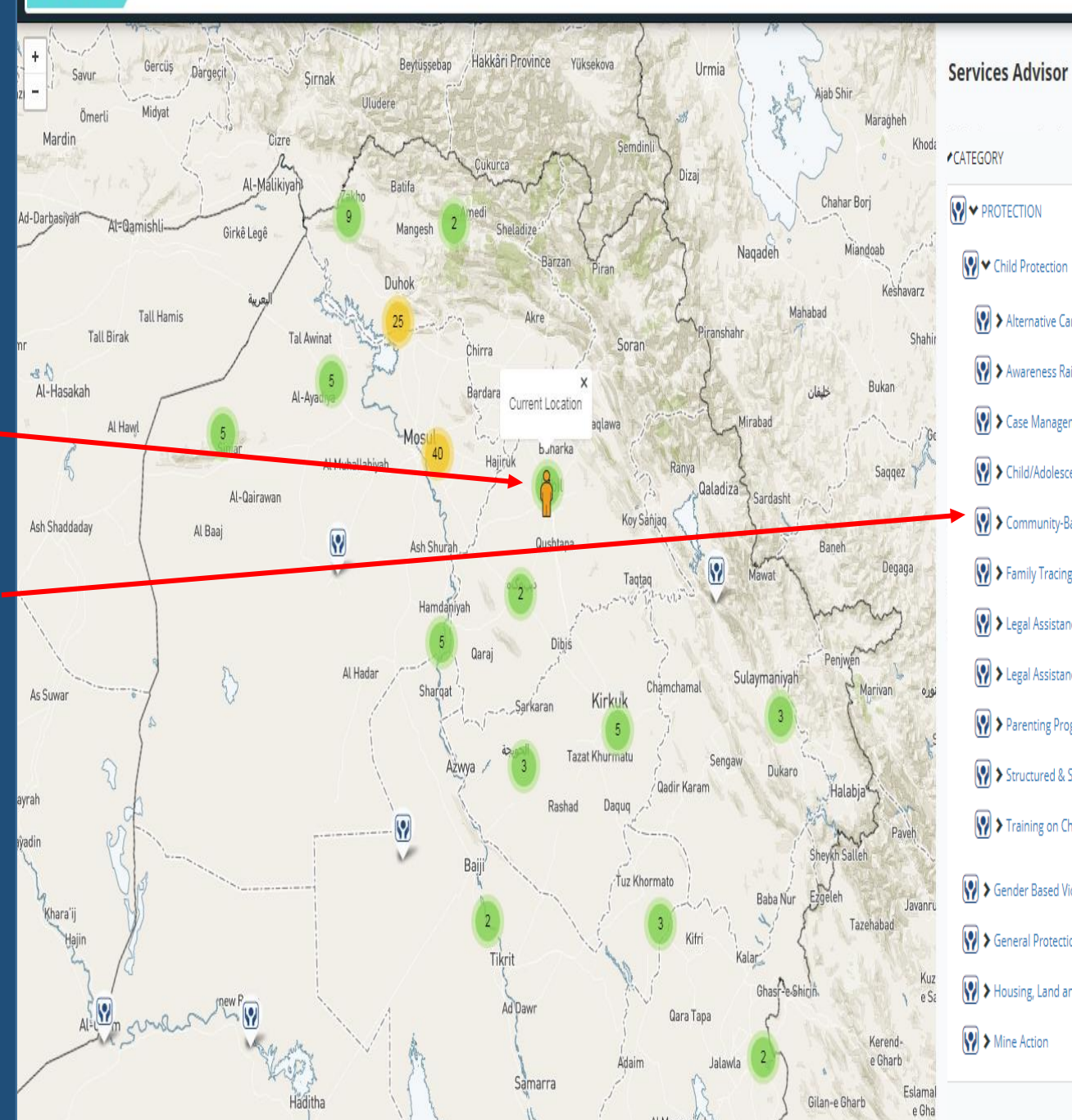

| EGORY                                                       |     |
|-------------------------------------------------------------|-----|
| ✓ PROTECTION                                                | 150 |
| V Child Protection                                          | 31  |
| ✔ Alternative Care for Unaccompanied Children               | 0   |
| Y Awareness Raising (Child Protection)                      | 13  |
| Case Management Services (Child Protection)                 | 24  |
| Y ➤ Child/Adolescent Clubs/Groups                           | 8   |
| Community-Based Child Protection Structures                 | 13  |
| Y ➤ Family Tracing                                          | 0   |
| Y ➤ Legal Assistance: Detention representation for children | 0   |
| Y ➤ Legal Assistance: Documentation for children            | 9   |
| Parenting Programs                                          | 8   |
| Structured & Sustained Psychosocial Support for Children    | 18  |
| $\bigotimes$ > Training on Child Protection Approaches      | 14  |
| Gender Based Violence                                       | 61  |
| General Protection                                          | 71  |
| Housing, Land and Property                                  | 18  |
| Mine Action                                                 | 10  |

Filter by location: -

you can filter by camp and non camp service locations

When you click a location, the map will automatically zoom in the services available in that area

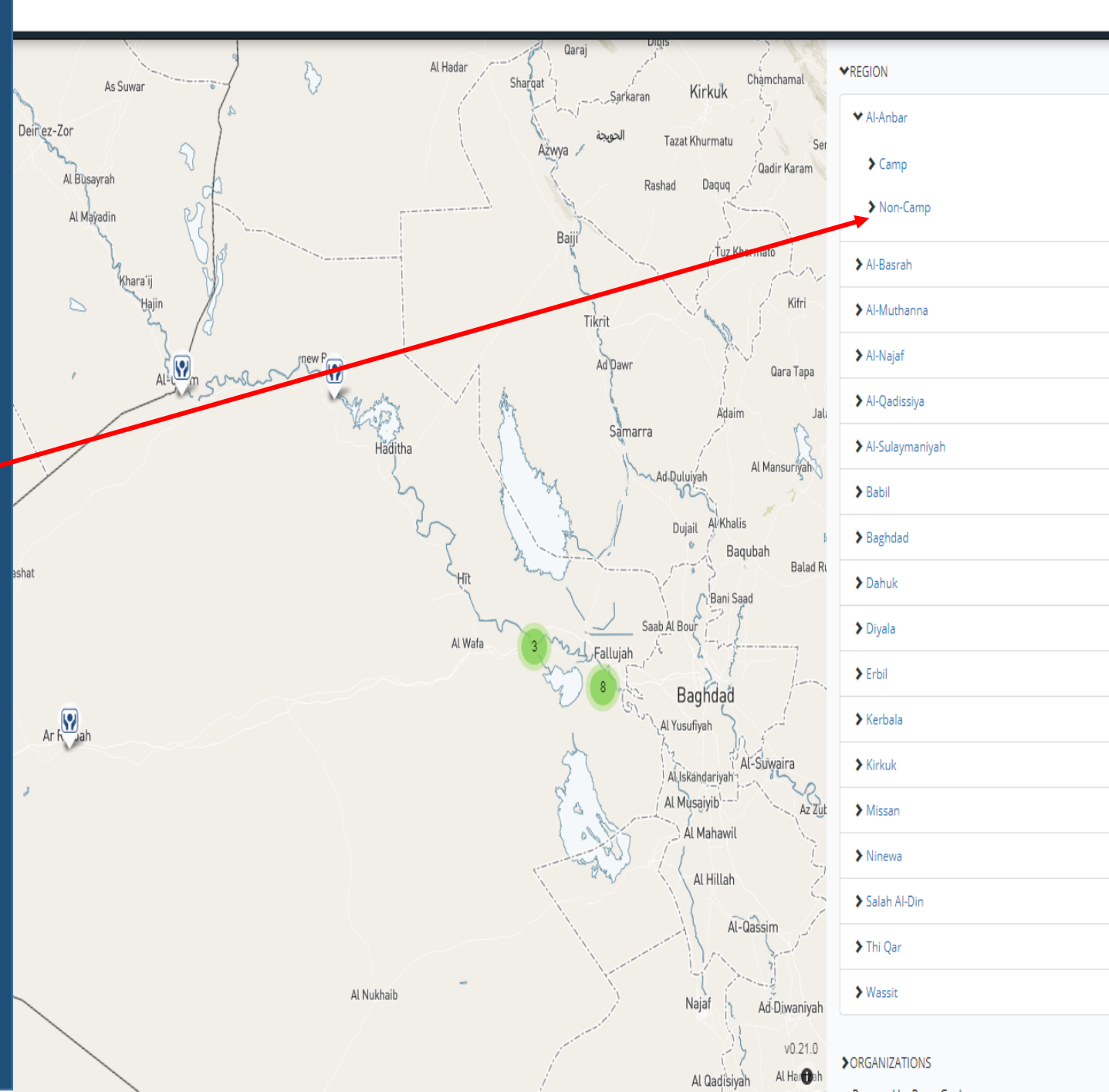

English

14 🗄

6 🗉

9 🗉

2 🗉

1≣

2 🗉

0 🗉

4∎

1∎

6 ≣

30

6 ≣

9 🗉

0 🗉

8

0 🗉

62

5 🗉

1∎

1∎

Filter by organization:

you can filter by the organization and see what services are provided

When you select an organization, the map will automatically zoom in the services available in that area.

In this example – legal clinic network was selected

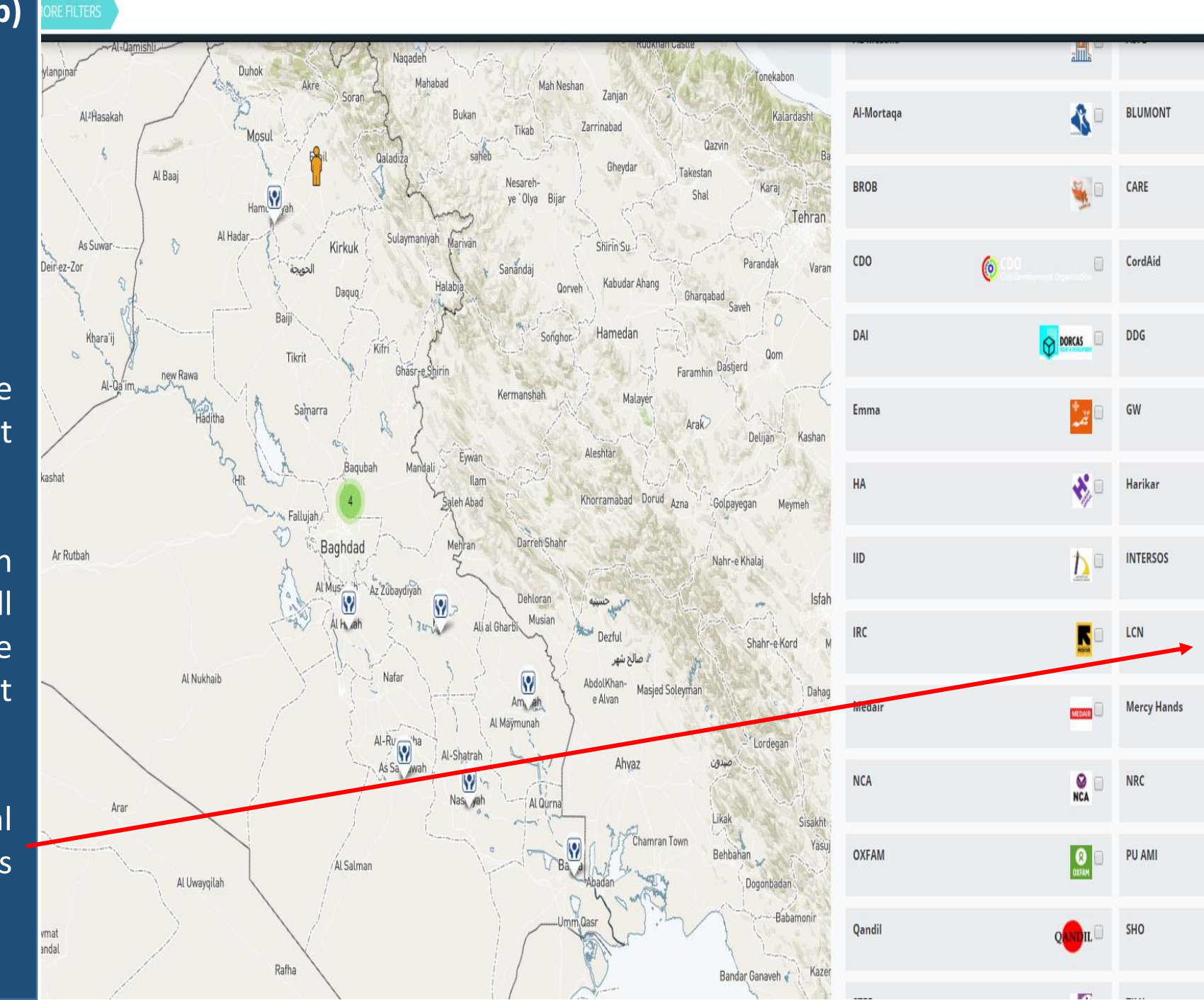

English

\_\_\_\_

🗘 care 🗆

Cordaid 5

INTERS

MERCY HANDS

When a service is selected based on the filters, the system will zoom in the service available on the map (eg., "GBV awareness raising" activity).

The tool will list all the services on the right side of the screen; you will be able to scroll down or zoom in through the map to see more information about the service.

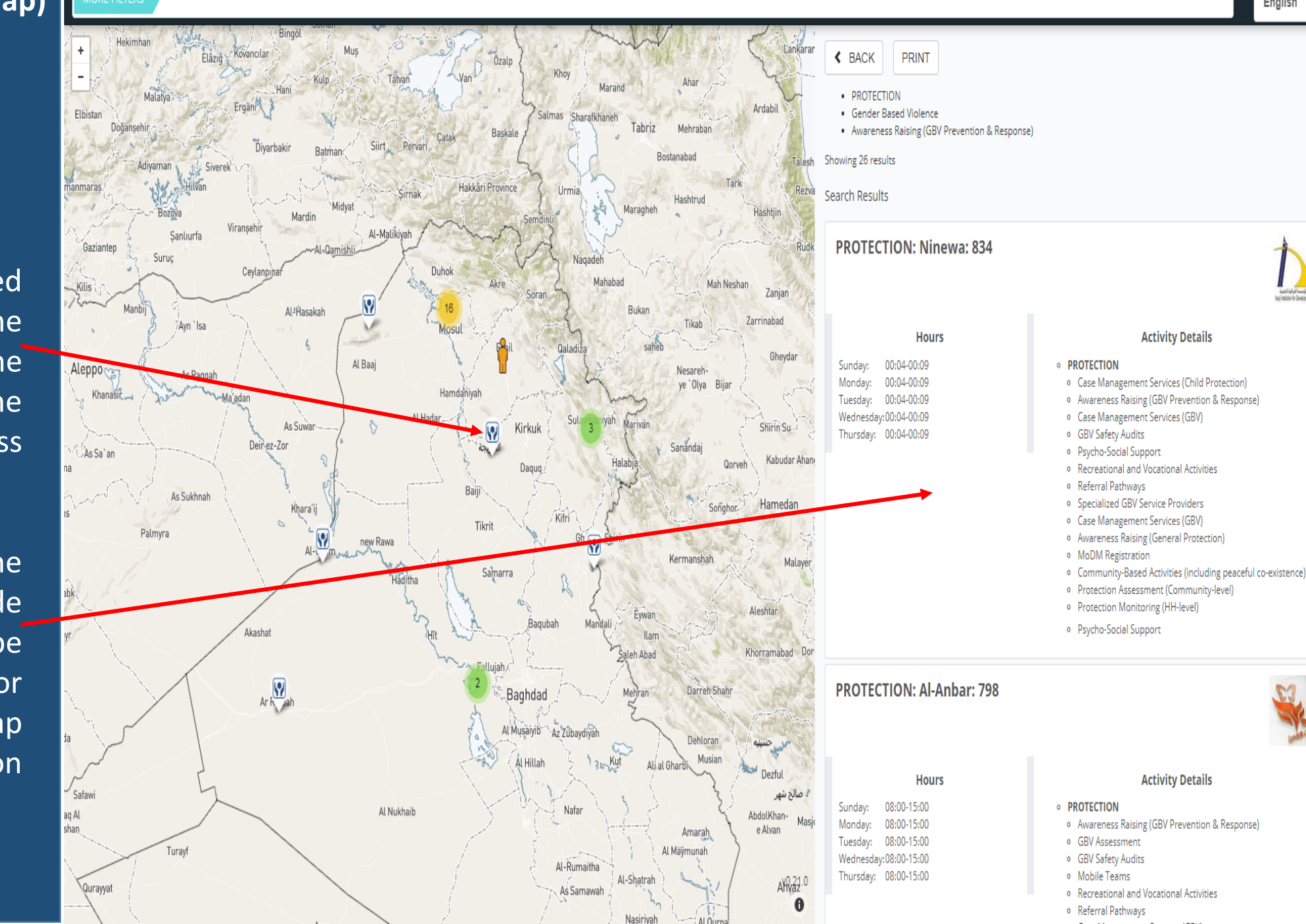

English

You can switch to Arabic or Kurdish from here

When you click on one of the services, the tool will show more details on the service

(eg. we selected IID organization that provides GBV Awareness Raising activities).

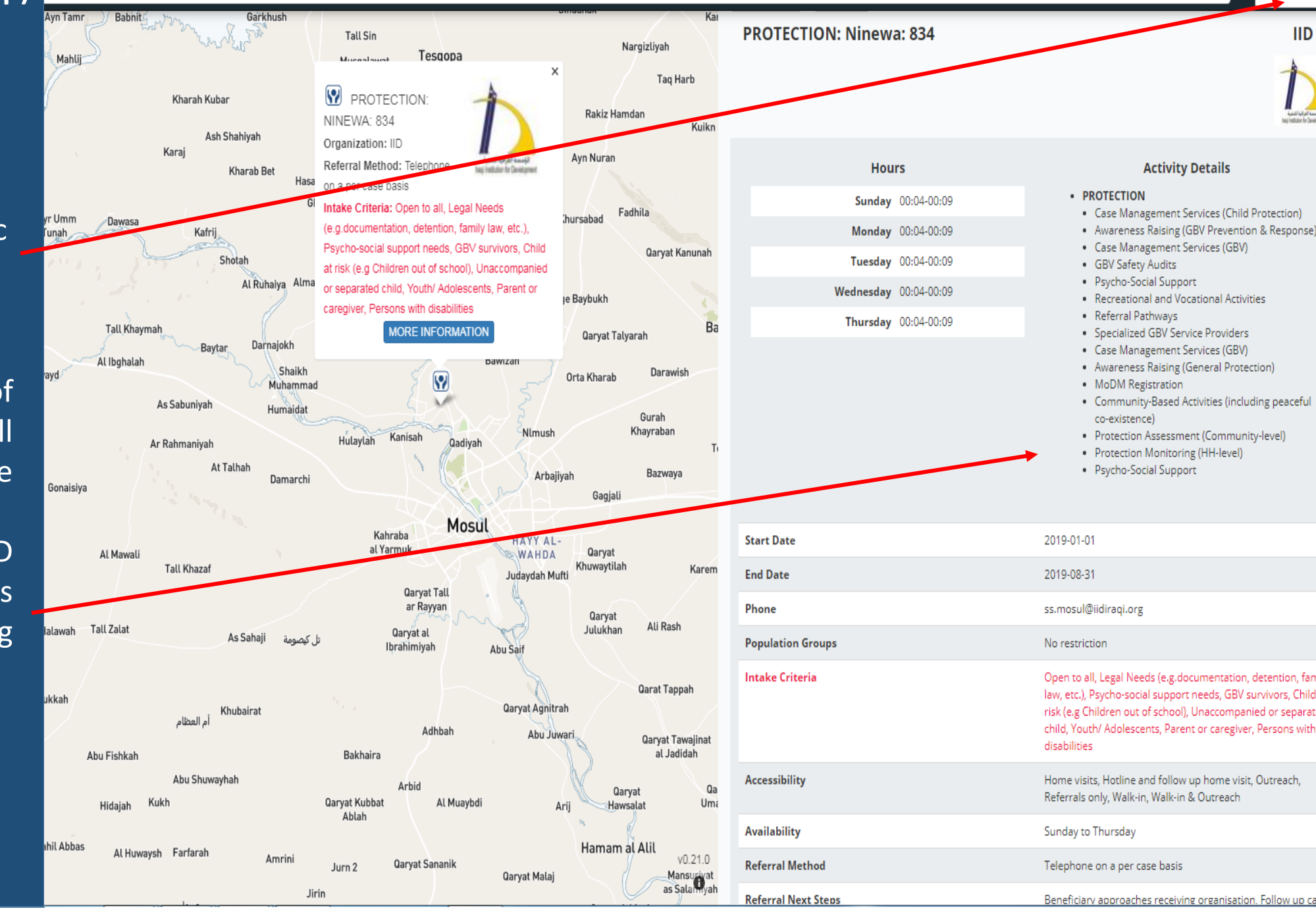

English

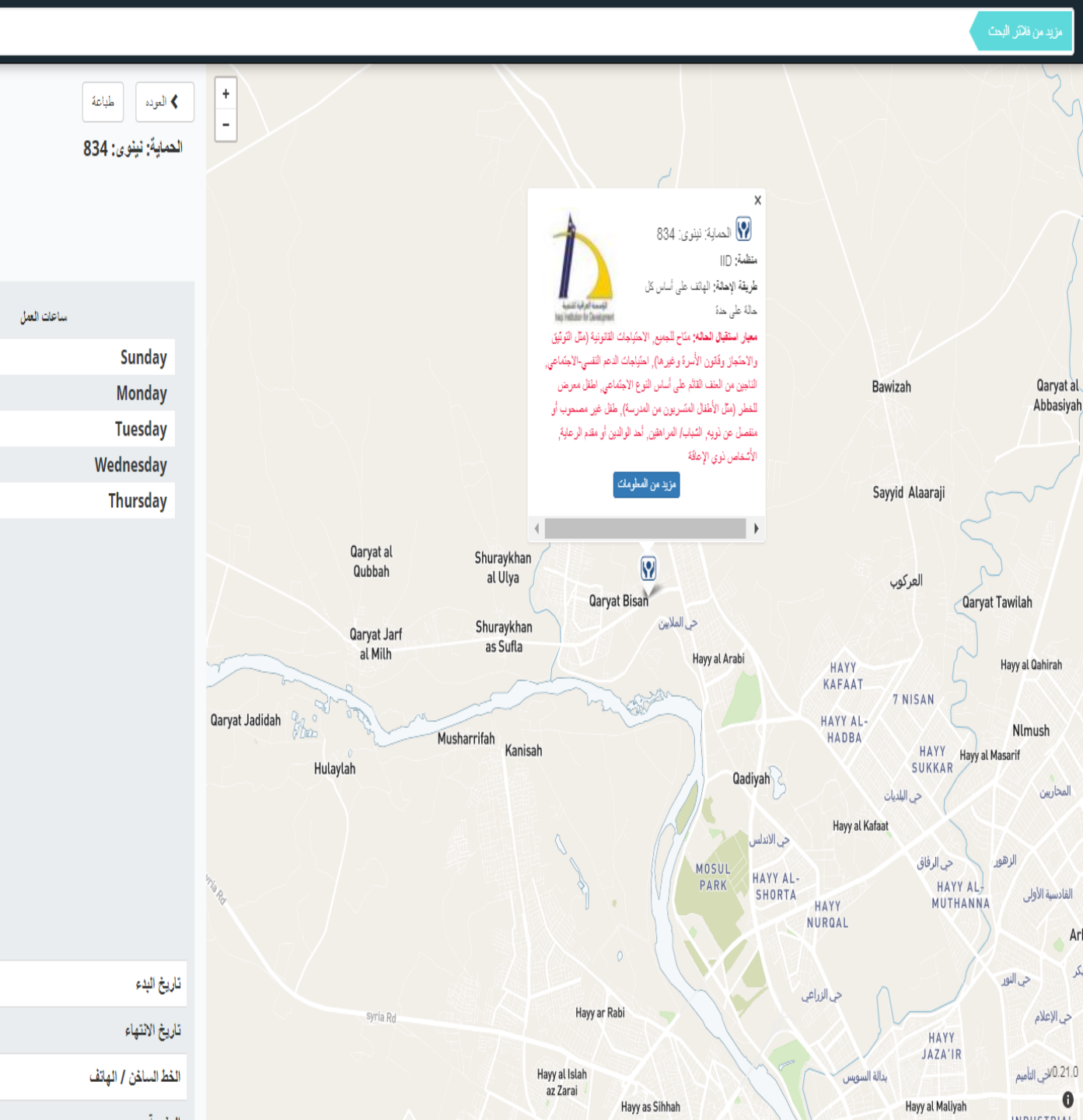

Frontend (interactive map) is accessible publicly -Arabic view of the service

العريية

IID

تقاصيل التشاط

التوعية (منع العنف القائم على أساس النوع الإجتماعي

خدمات إدارة الحالات (العنف القائم على أساس النوع

مقدِّمو الخدمات المتخصصية المتعلقة بالعنف القائم على

خدمات إدارة الحالات (العنف القائم على أساس النوع

عمليات مراجعة العنف القائم على أساس النوع

خدمات إدارة الحالات (حماية الطفل)

• الحماية

والإستجابة)

الاجتماعي)

الاجتماعي

إجراءات الإحالة

الاجتماعي)

التوعية (الحماية العامة)

الدعم النفسى-الاجتماعي

2019-01-01

2019-08-31

ss.mosul@iidiragi.org

التسجيل لدى وزارة الهجرة والمهجرين

نَقَلِيم الحمائة (على المستوى المجتمعي)

تقييم الحماية (على مستوى الأسرة)

الأنتسطة المجتمعية (بما فيها التعايش السلمي)

الدعم النفسى-الاجتماعي

الأنشطة الترفيهية أو المهنية

أساس النوع الاجتماعي

00:04-00:09

00:04-00:09

00:04-00:09

00:04-00:09

00:04-00:09

If you decide to refer cases to this service provider, you can find the focal point details in the back end of the system.

To login to the back end <u>https://admin-</u> iraq.servicesadvisor.org/

\*please contact shehadeg@unhcr.org

## How to login to Service Advisor – Back end

- Admin features and referrals options can be found in the "back end" of Service Advisor system
  - Users need to have access to it;
  - In order to request access, please contact <a href="mailto:shehadeg@unhcr.org">shehadeg@unhcr.org</a>
- <u>Back end https://admin-iraq.servicesadvisor.org/</u>
- Click "login here"
- Login with your password
- If you forgot your password, click "request new password" and then add the email address you registered with the fist time
- You will receive an email with the link on how to change your password; click the link and then add your new password

Please see upcoming slides on how to access the "back end" of Service Advisor

## Login Page

Iraq National Protection Cluster My Organization HOME / MY ACCOUNT My Account Request new password Create new account Log in E-mail or username \* shehadeg@unhcr.org More information? Password \* the ..... can More information? Log in

Enter the Username and Password you received to login to Service Advisor

f you forgot the bassword, you can request a new one here. You can also choose the language from here (Kurdish, Arabic or English)

You can navigate among four pages within the user page:

- Services (Data entry page and referrals)
- My account/User page
- Organization page
- Log out from Service Advisor

| Search My Organization                        |                  |
|-----------------------------------------------|------------------|
|                                               | shehadeg English |
|                                               | Services         |
| HOME / SHEHADEG                               | My Account       |
|                                               | My organization  |
| shehadeg                                      | Log out          |
| View Edit Manage display                      |                  |
|                                               |                  |
|                                               |                  |
| Norwegian People's Aid                        |                  |
|                                               |                  |
| Norwegian People's Aid https://www.npaid.org/ |                  |
|                                               | View Services    |
|                                               |                  |
|                                               |                  |
|                                               |                  |

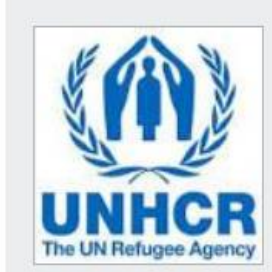

Iraq National Protection Cluster

United Nations High Commissioner for Refugees

http://www.unhcr.org

| Services Page<br>(for data entry and<br>referrals) | Search My Organization           | 💄 shehadeg 👻 English 👻 |                     |
|----------------------------------------------------|----------------------------------|------------------------|---------------------|
|                                                    |                                  |                        | + Add a new service |
| You can search by service title, location,         | Search Title                     |                        | Q                   |
| organization,<br>population group.                 | Organization                     | Services Provided      | Accessibility       |
|                                                    | Choose some options              | Choose some options    | Choose some options |
|                                                    | Coverage                         | Location               | ■opulation Group    |
|                                                    | Choose some options              | Choose some options    | Choose some options |
|                                                    | In-Take Oriteria                 | Partner Type           |                     |
|                                                    | Choose some options              | Choose some options    |                     |
|                                                    | Exclude Expired Service Location | ons                    |                     |

Show Only Expired Service Locations

Services Page (for data entry and referrals)

You can search by service title, location, organization, population group.

In this example we will filter by the organization "IID". The tool will show all IID services – click the service based on location.

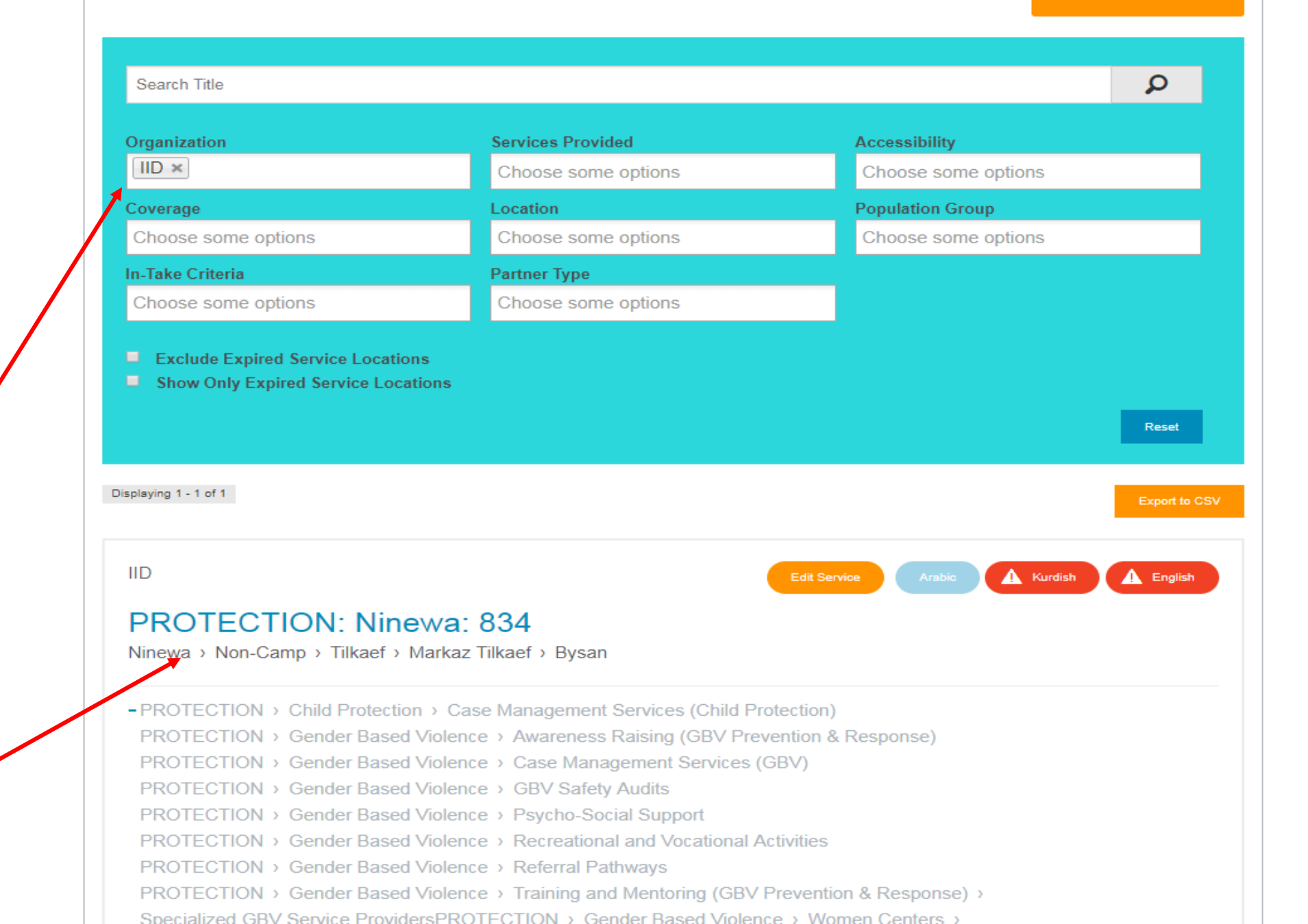

## Services Page (for data entry and referrals)

Once you click on the desired service, the tool will show you all the details, including the focal point details (which are not available on the public view); in this way you will be able to refer the case based on the listed service requirements.

SERVICE ADVISOR Printer-friendly version

## PROTECTION: Ninewa: 834

Kurdî

Ninewa > Non-Camp > Tilkaef > Markaz Tilkaef > Bysan

#### Services Provided:

PROTECTION > Child Protection > Case Management Services (Child Protection) PROTECTION > Gender Based Violence > Awareness Raising (GBV Prevention & Response) PROTECTION > Gender Based Violence > Case Management Services (GBV) PROTECTION > Gender Based Violence > GBV Safety Audits PROTECTION > Gender Based Violence > Psycho-Social Support PROTECTION > Gender Based Violence > Recreational and Vocational Activities PROTECTION > Gender Based Violence > Referral Pathways PROTECTION > Gender Based Violence > Training and Mentoring (GBV Prevention & Response) > Specialized GBV Service Providera PROTECTION > Gender Based Violence > Women Centers > Case Management Services (GBV) PROTECTION > General Protection > Awareness Raising (General Protection) PROTECTION > General Protection > Community Centers > Referral to Specialized Services or Assistance (General Protection) > MoDM Registration PROTECTION > General Protection \_\_\_\_mmunity-Based Activities (including peaceful co-existence) PROTECTION > General Pa ction > Protection Assessment (Community-level) aral Protection > Protection Monitoring (HH-level) PROTECTION > N > General Protection > Psycho-Social Support

#### START DATE / END DATE:

| Sunday:    | 0:04-0:09 | Tuesday, January 1, 2019 - Saturday, August 31, 2019 |
|------------|-----------|------------------------------------------------------|
| Monday:    | 0:04-0:09 |                                                      |
| Tuesday:   | 0:04-0:09 |                                                      |
| Wednesday: | 0:04-0:09 |                                                      |
| Thursday:  | 0:04-0:09 |                                                      |
| Friday:    | Closed    |                                                      |
| Saturday:  | Closed    |                                                      |
|            |           |                                                      |

General information

Organization: IID

Location

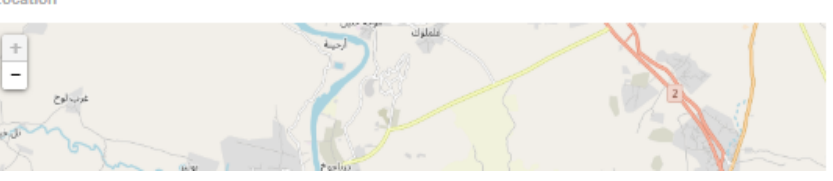

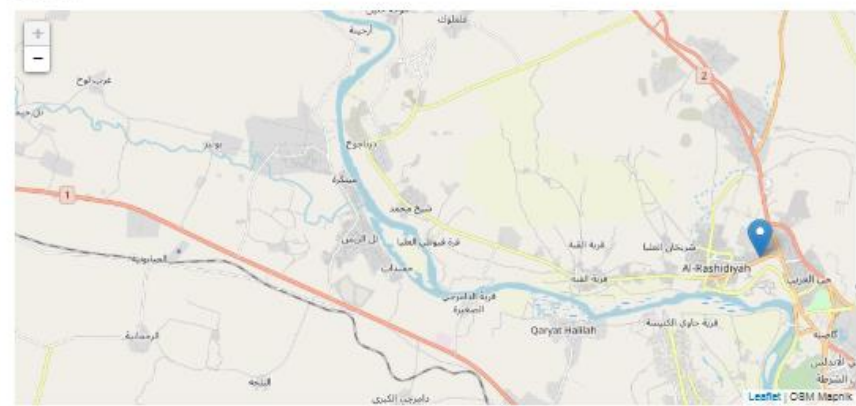

Office Information

Availability: Sunday to Thursday

Accessibility: Home visits, Hotline and follow up home visit, Outreach, Referrals only, Walk-in, Walk-in & Outreach

#### Documentations and Specific Needs

Legal Documents Required: Nationality Certificate (Shehadat jinsiya), Civil ID Card, Birth certificate, Marriage/divorce certificate, Death or missing person certificate, Copy of ID document(s)

#### Population Group: No restriction

Intake Criteria: Open to all, Legal Needs (e.g.documentation, detention, family law, etc.), Psycho-social support needs, GBV survivors, Child at risk (e.g. Children out of school), Unaccompanied or separated child, Youth/ Adolescents, Parent or caregiver. Persons with disabilities

#### Referral and Feedback

Referral Method: Telephone on a per case basis

Referral Contact Name: Ahmed Al-nuaimi

Referral Contact Email: ss.mosul@iidiraqi.org

Immediate Next Step after Referral: Beneficiary approaches receiving organisation, Follow up call by organiztion

Response Delay after Referral: Case by case basis

Feedback Mechanism: To be requested by the sending organisation, With consent of the beneficiary, Email to refering organisation, Phone call to refering organisation, Sending back signed Inter-Agency Referral Form (IARF)

Feedback Delay: Case by case basis

Complaints Mechanism: Complaints/feedback collection box in offices/community center

#### Additional Information

More Info Link: https://www.facebook.com/%D8%A7%D9%84%D9%85%D8%B1%D8%A7%D9%83%D8%B2-%D8%A7%D9%84...

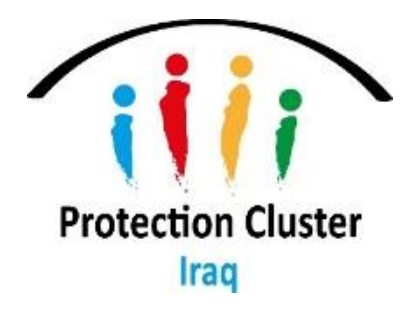

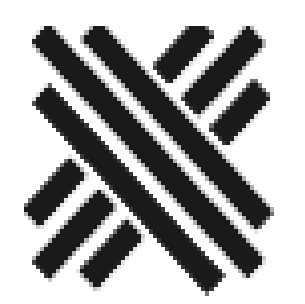

## For technical support please contact: Ghassan Shehadeh – NPC <u>SHEHADEG@unhcr.org</u> Skype – Ghassan87

NPC Services Advisor is developed with support of Peace Geeks Society <u>http://peacegeeks.org</u>

# Thank you

National Protection Cluster Team